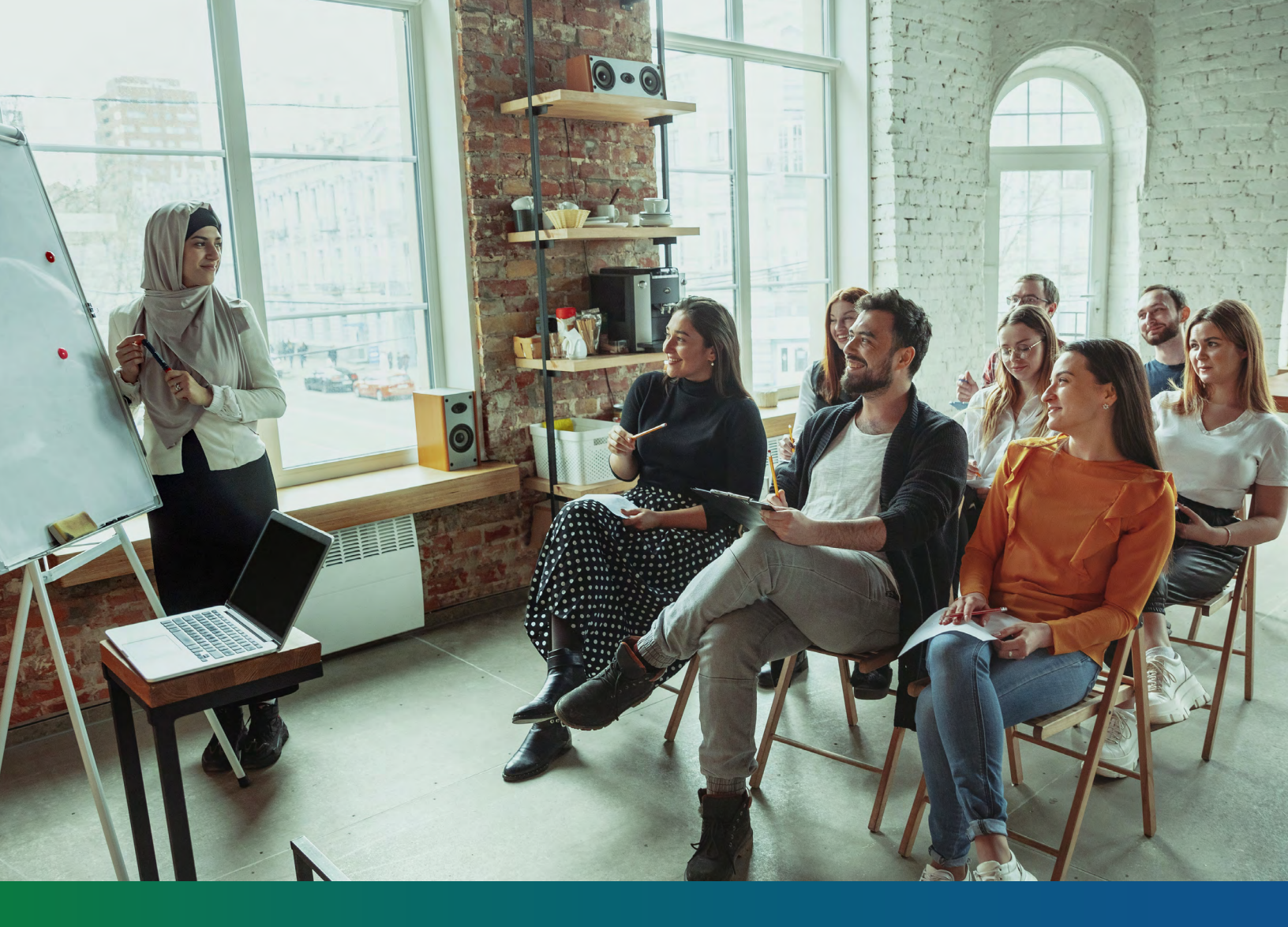

# **Innovations Budget Basics**

Training manual for completing the Innovations budget.

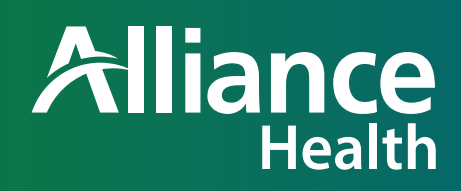

Created/Revised By: M. Nadeau/K. Walker V 1.0 June 12, 2023 BKT988118E00

# **Table of Contents**

| Budget Basics: The Form                                     | 3  |
|-------------------------------------------------------------|----|
| Budget Basics: General Information                          | 4  |
| Budget Basics: Calculations                                 | 5  |
| Annual Plans                                                | 5  |
| Plan Updates                                                | 9  |
| Change in Provider                                          | 11 |
| Budget Basics: Standardized Service Frequencies Cheat Sheet | 12 |
| Budget Basics: Standardized Service Cost Limits             | 14 |

## **Budget Basics: The Form**

#### Client: Member's full name Record Number: ACS number

| 1 | Effective Date: | Ind       | vidual Budge     | t          |                     |       |       |                                 |             |           |        |                       |
|---|-----------------|-----------|------------------|------------|---------------------|-------|-------|---------------------------------|-------------|-----------|--------|-----------------------|
|   | Service Code:   | Provider: | Unit<br>Interval | Qualifier: | Units<br>Requested: | Rate: | Total | Service Cost<br>When No<br>Rate | Start Date: | End Date: | Notes: | Discontinued<br>Date: |
|   | 2               | 3         | 4                | 5          | 6                   | 7     | 8     | 9                               | 10          | 11        | 12     | 13                    |
|   |                 |           |                  |            |                     |       |       |                                 |             |           |        |                       |
|   |                 |           |                  |            |                     |       |       |                                 |             |           |        |                       |

#### 1. Effective Date

- Annual ISP: First of the month after the birthday.
- Update: Date you want the update to start.
- 2. **Service Code:** This is a drop down and provides the service code for every Innovations service. Services and codes are tabbed at the bottom of the individual budget form: "NC Waiver Service Codes."
- 3. **Provider:** Type in the provider's name for that service.
- 4. **Unit Interval:** This typically auto-populates based on the service code that is entered You will see 15 minutes, hour, or monthly or per diem.
- 5. **Qualifier:** This is a drop down to describe the category of service.
  - Medicaid: All other Innovations services that are not add-ons or provided through AWC or EOR.
  - Add-ons: Specialized consultative services, community navigator, vehicle modifications, crisis response, natural supports education, natural supports conferences, home modifications, assistive technology, individual good/services.
  - Agency with Choice (AWC).
  - Employer of Record (EOR).
- 6. **Units Requested:** The amount of service you are requesting. One unit could be a 15-minute increment, a day or an hour depending on the service. Units for each service type are located on the "NC Waiver Service Codes" tab on the individual budget form.
- 7. **Rate:** Auto-populates based on the service code entered except for the services that have no standardized rate.
- 8. **Total:** Total cost for that service.
- 9. **Service Cost when No Rate:** Will need to manually be added for nutritional supplements, community networking class/conference, home modifications, vehicle modifications, assistive technology equipment/supplies, individual goods and services and financial supports.
- 10. **Start Date:** Input the date you want the service to begin
- 11. End Date: Input the date the service will end.
  - Annual ISP: The end date is the last date of the birth month.
  - Update: Will need to coincide the annual ISP end date.

|                                                     |                                                  |                                                  | Innovations                               |                                                          |                                                 |                                            |              |
|-----------------------------------------------------|--------------------------------------------------|--------------------------------------------------|-------------------------------------------|----------------------------------------------------------|-------------------------------------------------|--------------------------------------------|--------------|
| Total Budget Employer<br>of Record<br>Self Directed | Total Budget Agency<br>w/Choice<br>Self Directed | Provider                                         | Equipment and<br>Consultative<br>Services | Base Budget Total (Must put Medicaid<br>Qualifier above) | Add Ons (Must<br>put Add-Ons<br>Qualifer above) | Total of Service<br>Cests Without<br>Rates | Total Burget |
| 1                                                   | 2                                                | *Same as<br>Medicaid<br>Qualifer (Do<br>Not Use) | 3                                         | 4                                                        | 5                                               | 6                                          | 7            |

- 1. Total Budget Employer of Record Self-Directed: Auto-populates the total cost based on EOR qualifier.
- 2. Total Budget Agency w/Choice Self Directed: Auto-populates the total cost based on the AWC qualifier.
- 3. Equipment and Consultative Services: Auto-populates the total cost based on service codes.
- 4. Base Budget: Auto-populates the total cost of based on the Medicaid qualifier.
- 5. Add Ons: Auto-populates the cost total based on the add-ons qualifier.
- Total of Service Costs Without Rates: Auto-populates the total cost based on the codes for invoiced services: home modification, community networking class/conference, natural supports education class/ conference, vehicle modifications, assistive technology equipment/supplies, individual goods/services, financial supports.
- 7. **Total Budget:** Sum of all the member's services for the plan year. (annual budget + consultative + addons and service costs without rate i.e., equipment).

## **Budget Basics: General Information:**

The budget year is from the first of the month after the birthday to the last day of the birth month. No service request can be approved beyond the last day of the member's birth month.

Example: Member's birthday is June 15. Budget year is July 1-June 30.

Budget Capitation (Maximum budget): 135,000/year unless a member is receiving Supported Living Level 3.

Budgets are to be turned in with SARS and all supporting documents for Initial draft submissions, initial requests, annual requests, and updates. The entire package should be uploaded with the paper SAR and faxed to the UMoutofnetwork fax number or via email to <u>UMoutofnetwork@AllianceHealthPlan.org</u>.

You must enable editing to ensure the drop downs are active.

Service requests on the budget need to match the amounts in the ISP.

If the budget is not calculating it is best to get a new budget and start over.

## **Budget Basics: Calculations**

## **Annual Plans**

Date Duration Calculator: days between dates (timeanddate.com) The date duration calculator allows you to determine the number of days between two dates.

For daily services the calculated days will be the number of units.

If you are requesting a weekly service, look at the weeks under Alternative Time Units. If there is a partial week, round the weeks up by one.

- 1. Go to the Date Duration Calculator to determine the number of days in the authorization request for the specific service. Ensure you are on the Count Days option.
- 2. Enter the start and end date for the service.
- 3. Click include end date in calculation.

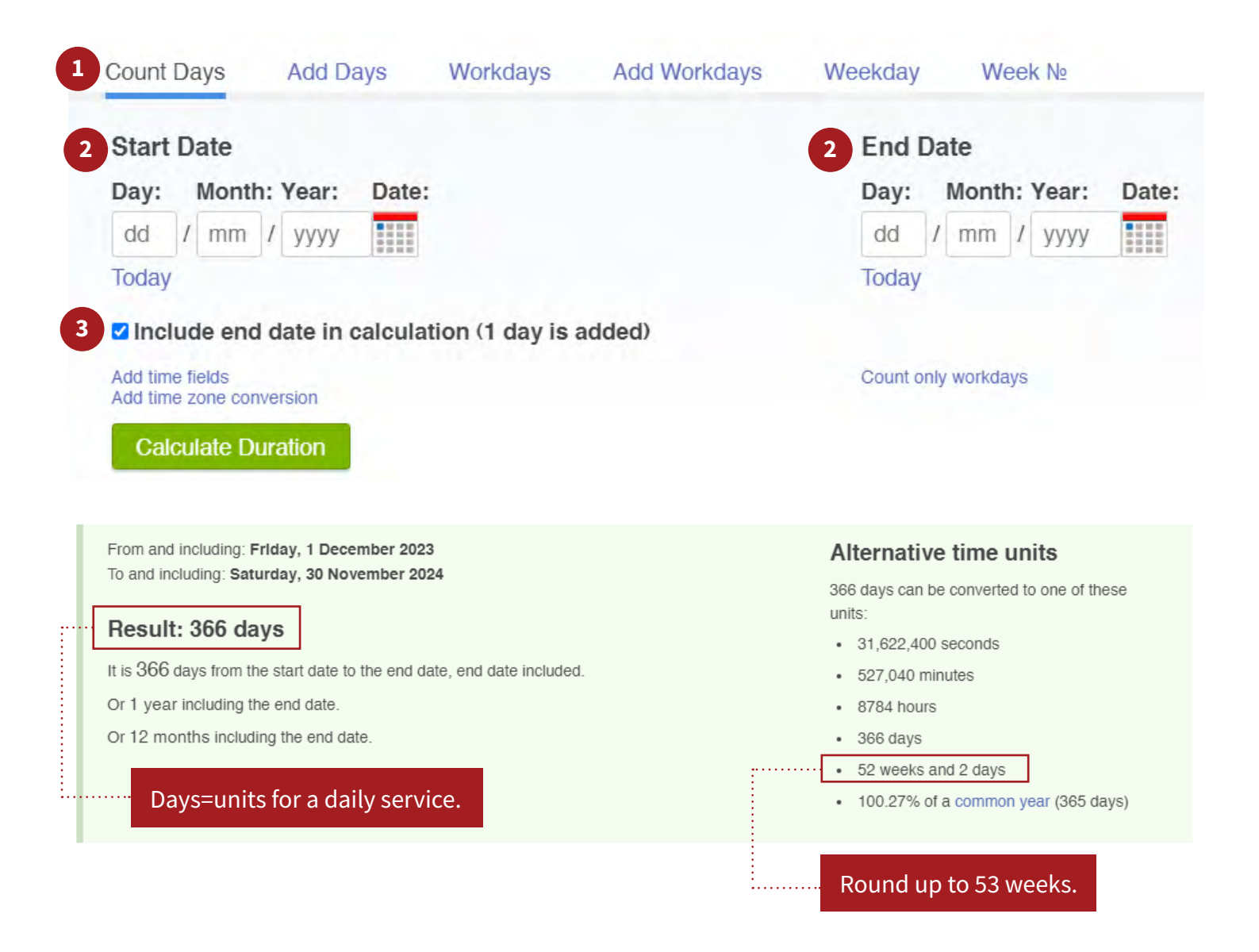

**Example #1**: Member requests 20H/W of CLS and 300 H/Y of respite.

1. Take the number of hours requested per week for CLS and multiply by 4 to get to the number of units.

20 x 4 = 80 units per week.

2. Multiply the number of units per week by the number of weeks (rounded up)

80 x 53 = 4240.

3. This amount is entered into the units requested box.

#### Respite

1. Since respite is a yearly amount or for the total authorization period you multiply hours requested by four.

300 x 4 = 1200 units.

2. This amount is entered into the units requested box.

**Notes:** Enter the requested hourly amounts for each service.

| Effective Date:                                            | 12/1/2023        |                  |            |                     |   |       |   |           |                                 |             |            |                  |                       |
|------------------------------------------------------------|------------------|------------------|------------|---------------------|---|-------|---|-----------|---------------------------------|-------------|------------|------------------|-----------------------|
| Service Code:                                              | Provider:        | Unit<br>Interval | Qualifier: | Units<br>Requested: | 1 | tate: |   | Total     | Service Cost<br>When No<br>Rate | Start Date: | End Date:  | Notes:           | Discontinued<br>Date: |
| T2013 TF Community<br>Living and Supports<br>(Base Budget) | ABC Services INC | 15<br>minutes    | Medicaid   | 4240                | s | 6.33  | s | 26,839.20 |                                 | 12/1/2023   | 11/30/2024 | 20 hours a week  |                       |
| Community Individual                                       | ABC Services INC | 15<br>minutes    | Medicaid   | 1200                | s | 4.25  | s | 5,100.00  |                                 | 12/1/2023   | 11/30/2024 | 300 hours a year |                       |

### The budget will auto populate the amounts below.

|                                                     |                                                  |                                                  | Innovations                               |                                      |                                                 |                                            |              |
|-----------------------------------------------------|--------------------------------------------------|--------------------------------------------------|-------------------------------------------|--------------------------------------|-------------------------------------------------|--------------------------------------------|--------------|
| Total Budget Employer<br>of Record<br>Self Directed | Total Budget Agency<br>w/Choice<br>Self Directed | Provider                                         | Equipment and<br>Consultative<br>Services | Base Budget Total (Must put Medicaid | Add Ons (Must<br>put Add-Ons<br>Qualifer above) | Total of Service<br>Costs Without<br>Rates | Total Budget |
| s -                                                 | s -                                              | "Same as<br>Medicaid<br>Qualifer (Do<br>Not Use) |                                           | S 31,939.20                          | s -                                             | s - s                                      | 31.939.20    |

**Example #2:** Member requests 30 H/W of Day Supports Individual and 15 HW CLS EOR.

#### Day Supports Individual Hourly

- Take the number of hours requested per week for DS and multiply the number of weeks (rounded up).
   30 x 53 = 1590 units per year.
- 2. This amount is entered into the units requested box.

#### CLS (Employee of Record)

1. Take the number of hours requested per week for CLS and multiply by 4 to get to the number of units.

 $15 \times 4 = 60$  units per week.

2. Multiply the number of units per week by the number of weeks (rounded up).

60 x 53 = 3180.

3. This amount is entered into the units requested box.

Notes: Enter the requested hourly amounts for each service.

| 12 | Service Code:                                              | Provider:        | Unit<br>Interval | Qualifier:            | Units<br>Requested: | Rate:    | Total        | Service Cost<br>When No<br>Rate | Start Date: | End Date:  | Notes:          |
|----|------------------------------------------------------------|------------------|------------------|-----------------------|---------------------|----------|--------------|---------------------------------|-------------|------------|-----------------|
| 13 | T2021 22 Day<br>Supports Hourly -<br>Individual (Base      | ABC Services INC | Hour             | Medicaid              | 1590                | \$ 26.68 | \$ 42,421.20 |                                 | 12/1/2023   | 11/30/2024 | 30 hours a week |
| 14 | 12013 TF Community<br>Living and Supports<br>(Rase Budget) | GTI              | 15<br>minutes    | Employer of<br>Record | 3180                | \$ 6.33  | \$ 20,129.40 |                                 | 12/1/2023   | 11/30/2024 | 15 hours a week |

| 3 |                                    |                                 |                          | Innovations                   |                                      |                              |                                   |              |
|---|------------------------------------|---------------------------------|--------------------------|-------------------------------|--------------------------------------|------------------------------|-----------------------------------|--------------|
|   | Total Budget<br>Employer of Record | Total Budget Agency<br>w/Choice | Provider                 | Equipment and<br>Consultative | Base Budget Total (Must put Medicaid | Add Ons (Must<br>put Add-Ons | Total of Service<br>Costs Without |              |
| 5 | Self Directed                      | Self Directed                   | Directed                 | Services                      | Qualifier above)                     | Qualifer above)              | Rates                             | Total Budget |
|   |                                    |                                 | Medicaid<br>Qualifer (Do | i.                            |                                      |                              |                                   |              |
|   | 20,129.40                          | \$ -                            | Not Use)                 | ·:                            | \$ 42,421.20                         | \$ -                         | \$ -                              | \$ 62,550.60 |

**Example #3:** Member requests Supported Living Level 2 and Community Transition Supports.

#### **Supported Living Level 2**

- 1. Go to the Date Duration Calculator to determine the number of days in the authorization request for the specific service. Ensure you are on the Count Days option.
- 2. Click Include end date in calculation.
- 3. Take the amount of days/year from the duration calculator and put it in the units requested box. (Each day is one unit for Supported Living.)

#### **Community Transition Supports (CTS)**

- 1. Request one unit per item on the invoice. If you are requesting 10 items from Amazon you would put 10 in the units requested box.
- 2. Put the total cost of the item(s) on the invoice/purchase order in "Service Code When No Rate" box.

**Notes:** For CTS add some specifics related to the purchase order.

|                                       |                  | Individual       | Budget     |                     |          |              |                                 |             |            |                                   |   |
|---------------------------------------|------------------|------------------|------------|---------------------|----------|--------------|---------------------------------|-------------|------------|-----------------------------------|---|
| Effective Date:                       | 12/1/2023        |                  |            |                     |          |              |                                 |             |            |                                   |   |
| Service Code:                         | Provider:        | Unit<br>Interval | Qualifier: | Units<br>Requested: | Rate:    | Total        | Service Cost<br>When No<br>Rate | Start Date: | End Date:  | Notes:                            | 1 |
| T2033 HI Supported<br>Living Level II | ABC Services INC | Per<br>diem      | Medicaid   | 366                 | \$218.65 | \$ 80,025.90 |                                 | 12/1/2023   | 11/30/2024 | 366 days leap year                |   |
| Transition Supports                   | Amazon           | 1 time           | Add-Ons    | 1                   | \$ -     |              | \$ 3,075.12                     | 12/1/2023   | 1/29/2024  | Amazon Purchase Start up<br>funds |   |
|                                       |                  |                  |            |                     |          |              |                                 |             |            |                                   | 1 |

|                                                     |                                                  |                                                  | Innovations                               |                                                          |                                                 |                                            |              |
|-----------------------------------------------------|--------------------------------------------------|--------------------------------------------------|-------------------------------------------|----------------------------------------------------------|-------------------------------------------------|--------------------------------------------|--------------|
| Total Budget<br>Employer of Record<br>Self Directed | Total Budget Agency<br>w/Choice<br>Self Directed | Provider<br>Directed                             | Equipment and<br>Consultative<br>Services | Base Budget Total (Must put Medicaid<br>Qualifier above) | Add Ons (Must<br>put Add-Ons<br>Qualifer above) | Total of Service<br>Costs Without<br>Rates | Total Budget |
| \$ -                                                | s -                                              | *Same as<br>Medicaid<br>Qualifer (Do<br>Not Use) | :                                         | \$ 80,025.90                                             | s                                               | \$ 3,075.12 \$                             | 83,101.02    |
| <u> </u>                                            |                                                  | Not osej                                         |                                           | Base Budget                                              |                                                 | CTS Amount                                 |              |

### **Plan Updates**

**For additional service units on the individual budget.** The individual budget will need to be updated to reflect the start date under the new service/provider. The budget will need to coincide with the ISP update.

Every revision is a new authorization and ends the previous authorization.

If a service is ending: You will need to recalculate the units from the start date to the new end date.

**If services are increasing.** For each service that is increasing or decreasing you will have one line to show service that is ending and an additional line to show the service updates.

Discontinued date: Should always be the end date of the discontinued service.

Any request to UM generates a new authorization and ends the previous authorization. The new authorization must reflect the entire units required for the rest of the plan year.

**Example 1:** Member increases CLS from 15H/W to 25H/W.

#### **Community Living and Supports**

- 1. Change effective date to the start date of the newly added service.
- 2. End date the original amount of CLS that was approved (1/30/24).
  - a. Go to the Date Duration Calculator to determine the number of weeks in the authorization for the discontinued service using the start date of 12/1/23 and the end date of 1/31/24 (9 weeks).
  - b. Multiply the H/W x 4x the number of weeks and  $15 \times 4 \times 9 = 540$  units.
  - c. Put this amount in units requested box.
  - d. The discontinued date should be the end date (1/31/24).

#### 3. New request for increased CLS

- a. Add an additional line item for the increased amount of CLS (25H/W) with a new start and end date (end date should not go beyond the end date of the annual plan).
- b. Go to the Date Duration Calculator to determine the number of weeks in the new authorization request from 2/1/24-11/30/24 (44 weeks).
- c. Multiply the new H/W x 4 x number of weeks ( $25 \times 4 \times 44 = 4400$  units).
- d. Put this amount in the units requested box.
- e. Notes: Add brief description of the service change.

| Service Code:                                              | Provider:        | Unit<br>Interval | Qualifier: | Units<br>Requested: | Rate:    | Total      | Service Cost<br>When No<br>Rate | Start Date: | End Date:  | Notes:                         | Discontinue<br>Date: |
|------------------------------------------------------------|------------------|------------------|------------|---------------------|----------|------------|---------------------------------|-------------|------------|--------------------------------|----------------------|
| 12013 TF Community<br>Living and Supports<br>(Base Budget) | ABC Services INC | 15<br>minutes    | Medicaid   | 540                 | \$ 6.33  | \$ 3,418.  | 20                              | 12/1/2023   | 1/31/2024  | 15 hours a week                | 2/1/2                |
| Supports Hourly -                                          | ABC Services INC | Hour             | Medicaid   | 1590                | \$ 26.68 | \$ 42,421. | 20                              | 12/1/2023   | 11/30/2024 | 30 hours a week                |                      |
| 12013 TF Community<br>Living and Supports<br>(Base Budget) | ABC Services INC | 15<br>minutes    | Medicaid   | 4400                | \$ 6.33  | \$ 27,852. | 00                              | 2/1/2024    | 11/30/2024 | increase by 10H/W to 25<br>H/W |                      |

Discontinued CLS

|                                                     |                                                  |                                                  | Innovations                               |                                                          |                                                 |                                            |              |
|-----------------------------------------------------|--------------------------------------------------|--------------------------------------------------|-------------------------------------------|----------------------------------------------------------|-------------------------------------------------|--------------------------------------------|--------------|
| Total Budget<br>Employer of Record<br>Self Directed | Total Budget Agency<br>w/Choice<br>Self Directed | Provider<br>Directed                             | Equipment and<br>Consultative<br>Services | Base Budget Total (Must put Medicaio<br>Qualifier above) | Add Ons (Must<br>put Add-Ons<br>Qualifer above) | Total of Service<br>Costs Without<br>Rates | Total Budget |
| s -                                                 | s -                                              | *Same as<br>Medicaid<br>Qualifer (Do<br>Not Use) |                                           | \$ 73,691.40                                             | s -                                             | s -                                        | \$ 73,691.40 |

## **Change in Provider**

Example 1: Member decides that they want to change service providers for CLS.

#### **Community Living and Supports**

- 1. Change effective date to the start date of the newly added service.
- 2. End date the original amount of CLS that was approved (1/30/24).
  - a. Go to the Date Duration Calculator to determine the number of weeks in the authorization for the discontinued service using the start date of 12/1/23 and the end date of 1/31/24 (9 weeks).
  - b. Multiply the H/W x 4x the number of weeks and  $15 \times 4 \times 9 = 540$  units.
  - c. Put this amount in units requested box.
  - d. The discontinued date should be the end date (1/31/24).
- 3. 3. New request for increased CLS
  - a. Add an additional line item for the new service provider of CLS with a new start and end date. (End date should not go beyond the end date of the annual plan.)
  - b. Go to the Date Duration Calculator to determine the number of weeks in the new authorization request from 2/1/24-11/30/24 (44 weeks).
  - c. Multiply the new H/W x 4 x number of weeks (15 x 4 x 44=2640 units).
  - d. Put this amount in the units requested box.
  - e. Notes: Add brief description of the service change.

| Effective Date:                                 | 2/1/2024                                                                                                    | _                                                                                                    |                                                                                                    |                                                                                                    |                                                                                                    |                                                                                                    |                                                                                                    |                                                                                                    |                                                                                                    |                                                                                                    |                                                                                                    |                                                                                                    |
|-------------------------------------------------|----------------------------------------------------------------------------------------------------|----------------------------------------------------------------------------------------------------|----------------------------------------------------------------------------------------------------|----------------------------------------------------------------------------------------------------|----------------------------------------------------------------------------------------------------|----------------------------------------------------------------------------------------------------|----------------------------------------------------------------------------------------------------|----------------------------------------------------------------------------------------------------|----------------------------------------------------------------------------------------------------|----------------------------------------------------------------------------------------------------|----------------------------------------------------------------------------------------------------|----------------------------------------------------------------------------------------------------|
| Service Code:                                   | Provider:                                                                                                    | Unit<br>Interval                                                                                                    | Qualifier:                                                                                                    | Units<br>Requested:                                                                                                    | Rate:                                                                                                    |                                                                                                    | Total                                                                                                    | Service Cost<br>When No<br>Rate                                                                                                    | Start Date:                                                                                                    | End Date:                                                                                                    | Notes:                                                                                                    | Discontinued<br>Date:                                                                                                    |
| 013 TF Community                                |                                                                                                    | 16                                                                                                    | Madiatid                                                                                                    |                                                                                                    |                                                                                                    |                                                                                                    | 7157                                                                                                    |                                                                                                    |                                                                                                    |                                                                                                    |                                                                                                    |                                                                                                    |
| ase Budget)                                     | ABC Services INC                                                                                                    | minutes                                                                                                    | wiedicald                                                                                                    | 540                                                                                                    | \$ 6.33                                                                                                    | \$                                                                                                    | 3,418.20                                                                                                    |                                                                                                    | 12/1/2023                                                                                                    | 1/31/2024                                                                                                    | 15 hours a week                                                                                                    | 2/1/2024                                                                                                    |
| 021 22 Day<br>pports Hourly -<br>dividual (Rase | ABC Services INC                                                                                                    | Hour                                                                                                    | Medicaid                                                                                                    | 1590                                                                                                    | \$ 26.68                                                                                                    | \$                                                                                                    | 42,421.20                                                                                                    |                                                                                                    | 12/1/2023                                                                                                    | 11/30/2024                                                                                                    | 30 hours a week                                                                                                    |                                                                                                    |
| 013 TF Community<br>ring and Supports           | XYZ Service Provider                                                                                                    | 15<br>minutes                                                                                                    | Medicaid                                                                                                    | 2640                                                                                                    | \$ 6.33                                                                                                    | s                                                                                                    | 16,711.20                                                                                                    |                                                                                                    | 2/1/2024                                                                                                    | 11/30/2024                                                                                                    | 15 hours new provider                                                                                                    |                                                                                                    |
|                                                 | Effective Date:<br>Service Code:<br>013 TF Community<br>ing and Supports<br>ace Budget)<br>021 22 Day<br>pports Hourly -<br>disridual (Bace<br>013 TF Community<br>ing and Supports<br>ace Budget) | Effective Date:     2/1/2024       Service Code:     Provider:       013 TF Community<br>ing and Supports<br>ac Budget)     ABC Services INC       021 22 Day     ABC Services INC       013 TF Community<br>ing and Supports     ABC Services INC       013 TF Community<br>ing and Supports     XYZ Service Provider | Effective Date:     2/1/2024       Service Code:     Provider:     Unit<br>Interval       013 IF Community<br>ing and Supports<br>021 22 Day     ABC Services INC     15<br>minutes       013 IF Community<br>ing and Supports<br>Hourly -<br>dividual (Bace     ABC Services INC     Hour       013 IF Community<br>ing and Supports<br>abc Services INC     15<br>minutes     15<br>minutes       013 IF Community<br>ing and Supports<br>ace Budgett     15<br>WYZ Service Provider     15<br>minutes | Effective Date:     2/1/2024       Service Code:     Provider:     Unit<br>Interval     Qualifier:       013 IF Community<br>ing and Supports<br>DU21 22 Day<br>pports Hourly -<br>dividual (Base     ABC Services INC     15<br>minutes     Medicaid       013 IF Community<br>ing and Supports<br>age Budget)     ABC Services INC     Hour     Medicaid       013 IF Community<br>ing and Supports<br>age Budget)     XYZ Service Provider     15<br>minutes     Medicaid | Effective Date:     2/1/2024       Service Code:     Provider:     Unit<br>Interval     Qualifier:     Units<br>Requested:       013 IF Community<br>ing and Supports<br>021 22 Day<br>pports Hourly -<br>dividual (Base     ABC Services INC     15<br>Medicaid     Medicaid     540       013 IF Community<br>ing and Supports<br>dividual (Base     ABC Services INC     Hour     Medicaid     1590       013 IF Community<br>ing and Supports<br>ace Budget)     XYZ Service Provider     15<br>minutes     Medicaid     2640 | Effective Date:     2/1/2024       Service Code:     Provider:     Unit<br>Interval     Qualifier:     Units<br>Requested:       013 IF Community<br>ing and Supports<br>021 22 Day<br>pports Hourly -<br>diaidual (Base     ABC Services INC     15<br>Medicaid     Medicaid     540     \$ 6.33       013 IF Community<br>ing and Supports<br>diaidual (Base     ABC Services INC     Hour     Medicaid     1590     \$ 26.68       013 IF Community<br>ing and Supports<br>as Budgett     XYZ Service Provider     15<br>minutes     Medicaid     2640     \$ 6.33 | Effective Date:     2/1/2024       Service Code:     Provider:     Unit<br>Interval     Qualifier:     Units<br>Requested:       013 IF Community<br>ing and Supports<br>bu21 22 Day<br>pports Hourly -<br>diaidual (Base     ABC Services INC     15<br>Medicaid     Medicaid       15 Medicaid     540     \$ 6.33     \$       013 IF Community<br>ing and Supports<br>diaidual (Base     ABC Services INC     Hour     Medicaid       013 IF Community<br>ing and Supports     ABC Service Provider     15<br>minutes     Medicaid     1590     \$ 26.68     \$       013 IF Community<br>ing and Supports<br>ace Budget)     XYZ Service Provider     15<br>minutes     Medicaid     2640     \$ 6.33     \$ | Effective Date:     2/1/2024       Service Code:     Provider:     Unit<br>Interval     Qualifier:     Units<br>Requested:     Rate:     Total       013 IF Community<br>ing and Supports<br>bu21 22 Day<br>pports Hourly -<br>diaidual (Base     ABC Services INC     15<br>minutes     Medicaid     540     \$ 6.33     \$ 3,418.20       013 IF Community<br>ing and Supports<br>ing and Supports<br>ase Budget)     ABC Services INC     Hour     Medicaid     1590     \$ 26.68     \$ 42,421.20       VI3 IF Community<br>ing and Supports<br>ase Budget)     XYZ Service Provider     15<br>minutes     Medicaid     2640     \$ 6.33     \$ 16,711.20 | Effective Date:     2/1/2024       Service Code:     Provider:     Unit<br>Interval     Qualifier:     Units<br>Requested:     Rate:     Total     Service Cost<br>When No<br>Rate       013 IF Community<br>ing and Supports<br>021 22 Day<br>pports Hourly -<br>libridual (Base     ABC Services INC     15<br>minutes     Medicaid     540     \$ 6.33     \$ 3,418.20       013 IF Community<br>ing and Supports<br>libridual (Base     ABC Services INC     Hour     Medicaid     1590     \$ 26.68     \$ 42,421.20       013 IF Community<br>ing and Supports<br>ace Budget1     15<br>minutes     Medicaid     1590     \$ 26.68     \$ 42,421.20 | Effective Date:       2/1/2024         Service Code:       Provider:       Unit<br>Interval       Qualifier:       Units<br>Requested:       Rate:       Total       Service Cost<br>When No<br>Rate       Start Date:         013 IF Community<br>ing and Supports<br>bu21 22 Day<br>pports Hourly -<br>diaidual (Base       15<br>ABC Services INC       15<br>Hour       Medicaid       540       \$ 6.33       \$ 3,418.20       12/1/2023         013 IF Community<br>ing and Supports<br>diaidual (Base       ABC Services INC       Hour       Medicaid       1590       \$ 26.68       \$ 42,421.20       12/1/2023         013 IF Community<br>ing and Supports<br>as Budget)       XYZ Service Provider       15<br>minutes       Medicaid       2640       \$ 6.33       \$ 16,711.20       2/1/2024 | Effective Date:       2/1/2024         Service Code:       Provider:       Unit<br>Interval       Qualifier:       Units<br>Requested:       Rate:       Total       Service Cost<br>When No<br>Rate       Start Date:       End Date:         013 IF Community<br>ing and Supports<br>age Budget)       ABC Services INC       15<br>minutes       Medicaid       540       \$ 6.33       \$ 3,418.20       12/1/2023       1/31/2024         013 IF Community<br>ing and Supports<br>Budget)       ABC Services INC       Hour       Medicaid       1590       \$ 26.68       \$ 42,421.20       12/1/2023       11/30/2024         013 IF Community<br>ing and Supports<br>age Budget)       XYZ Service Provider       15<br>minutes       Medicaid       1590       \$ 26.68       \$ 42,421.20       12/1/2023       11/30/2024 | Effective Date:       2/1/2024         Service Code:       Provider:       Unit<br>Interval       Qualifier:       Units<br>Requested:       Rate:       Total       Service Cost<br>When No<br>Rate       Start Date:       End Date:       Notes:         013 IF Community<br>ing and Supports<br>DU1 22 Day<br>pports Hourly -<br>disidual (Race       15<br>Medicaid       Medicaid       540       \$ 6.33       \$ 3,418.20       12/1/2023       1/31/2024       15 hours a week         013 IF Community<br>ing and Supports<br>disidual (Race       ABC Services INC       Hour       Medicaid       540       \$ 6.33       \$ 3,418.20       12/1/2023       1/31/2024       15 hours a week         013 IF Community<br>ing and Supports<br>ace Budget)       XYZ Service Provider       15<br>minutes       Medicaid       1590       \$ 26.68       \$ 42,421.20       12/1/2023       11/30/2024       30 hours a week |

Origin<u>al Provider</u>

#### New Provider

|                                                     |                                                  |                                                  | Innovations                               |                                                          | 1                                               |                                            |              |
|-----------------------------------------------------|--------------------------------------------------|--------------------------------------------------|-------------------------------------------|----------------------------------------------------------|-------------------------------------------------|--------------------------------------------|--------------|
| Total Budget<br>Employer of Record<br>Self Directed | Total Budget Agency<br>w/Choice<br>Self Directed | Provider<br>Directed                             | Equipment and<br>Consultative<br>Services | Base Budget Total (Must put Medicaid<br>Qualifier above) | Add Ons (Must<br>put Add-Ons<br>Qualifer above) | Total of Service<br>Costs Without<br>Rates | Total Budget |
| 5 -                                                 | s                                                | *Same as<br>Medicaid<br>Qualifer (Do<br>Not Use) |                                           | \$ 62,550.60                                             | s -                                             | s -                                        | \$ 62,550.60 |

hi da la la

# **Budget Basics: Standardized Service Frequencies Cheat Sheet**

| Services: Each Innovations service is calculated differently based on the unit interval for the service. |                                                                                                    |                                                                                                    |  |  |
|----------------------------------------------------------------------------------------------------|----------------------------------------------------------------------------------------------------|----------------------------------------------------------------------------------------------------|--|--|
| Α.                                                                                                    | Community living and<br>supports, community<br>networking, supported<br>employment, and<br>natural supports<br>education | <ul> <li>1 unit = 15 minutes</li> <li>How to calculate: <ul> <li>a. Take the number of hours requested per week for the service and multiply by 4 to get to the number of units.</li> <li>b. Multiply the number of units per week by the number of weeks (rounded up).</li> </ul> </li> </ul> |  |  |
| Β.                                                                                                    | Day supports<br>individual, day supports<br>group                                                                        | <ul> <li>1 unit = 1 hour</li> <li>How to calculate:</li> <li>a. Take the number of hours requested per week for and multiply the number of weeks (rounded up).</li> </ul>                                                                                                    |  |  |
| C.                                                                                                    | Supported living,<br>residential supports                                                                                | <ul> <li>1 unit = 1 day</li> <li>How to calculate:</li> <li>a. Determine the number of days in the authorization request for the specific service. This will be the number of units you request.</li> </ul>                                                                                    |  |  |
| D.                                                                                                    | Natural supports<br>education conference,<br>community networking-<br>class/conference                                   | 1 unit = 1 conference/class<br>How to calculate:<br>a. Use the invoice total for the service cost no rate.                                                                                                    |  |  |
| E.                                                                                                    | Home modifications,<br>vehicle modifications                                                                             | <ul> <li>2 units = 1 modification</li> <li>How to calculate: <ul> <li>a. Use invoice amount for the service cost no rate.</li> <li>b. Make sure to put in Alliance along with the provider in the provider box.</li> </ul> </li> </ul>                                                         |  |  |
| F.                                                                                                    | Assistive technology<br>equipment and<br>supplies (except<br>for nutritional<br>supplements)                             | <ul> <li>1 unit = 1 piece of equipment or supplies</li> <li>How to calculate: <ul> <li>a. Use invoice amount for the service cost no rate.</li> <li>b. Make sure to put in Alliance along with the provider in the provider box.</li> </ul> </li> </ul>                                        |  |  |

| G. A           | Assistive technology<br>equipment and<br>supplies: nutritional<br>supplements   | <ul> <li>1 unit = 1 shipment. The units are based on the number of shipments for each supplement added together. If you receive a shipment every month you will put 12 under units requested.</li> <li>Any midyear changes in prescription volume or type need a new prescription, quote, ISP update and a new budget reflecting the change and uploaded in Jiva. (This is not sent to UM for approval and update to purchase order is needed).</li> <li>Need to verify number of shipments/month from the provider agency.</li> <li>How to calculate: <ul> <li>a. Use invoice amount for the year. Service cost no rate.</li> <li>b. Make sure to put in Alliance along with the provider in the provider box.</li> </ul> </li> </ul> |
|----------------|---------------------------------------------------------------------------------|----------------------------------------------------------------------------------------------------|
| H. F           | Financial support<br>services                                                   | Units: 1 unit per month<br>How to calculate:<br>a. Use the invoice amount; certain bills that need to be paid monthly<br>will be multiplied by the number of months.                                                                                                    |
| I. F           | Respite, primary crisis<br>response, specialized<br>consultative services       | <ul> <li>1 unit = 15 minutes: These two services can be figured based on hours/<br/>year, hours/month or hours/week based on the choice of the member or<br/>guardian.</li> <li>How to calculate: <ul> <li>a. Yearly: Number of hours x 4 = total number of units.</li> <li>b. Monthly: Number of hours/month x 4 x number of months.</li> <li>c. Weekly: Number of hour/week x 4 x number of weeks.</li> </ul> </li> </ul>                                                                                                    |
| J. (           | Community transition                                                            | <ul><li>1 unit for each item on the invoice. If you are requesting 10 items from<br/>Amazon you would put 10 in the units requested box.</li><li>How to calculate:</li><li>a. Total cost on the invoice (service cost when no rate).</li></ul>                                                                                                    |
| K. E<br>i<br>s | Employer supplies and<br>individual goods and<br>services (EOR and AWC<br>only) | 1 unit = one item.                                                                                                    |

# **Budget Basics: Standardized Service Cost Limits ss**

| Assistive Technology<br>and Home<br>Modifications | These combined services are limited to expenditures of \$50,000 over the life of the waiver. This limit does not include nutritional supplements or monthly alert monitoring/connectivity charges. |
|---------------------------------------------------|----------------------------------------------------------------------------------------------------|
| Community<br>Transition                           | Limit of \$5,000 over the life of the waiver and has an exclusion list.                                                                                                    |
| Community<br>Networking-Class/<br>Conference      | Payment for classes and conferences cannot exceed \$1,000/per plan year.                                                                                                    |
| Individual Goods<br>and Services                  | Limit of \$2,000 per plan year. Only for members who self-direct.                                                                                                    |
| Natural Supports<br>Education                     | Conference limit of \$1,000 per plan year.                                                                                                    |
| Vehicle<br>Modifications                          | Limit to expenditures of \$20,000 over the life of the waiver.                                                                                                    |
| Limits on Sets of<br>Service                      | View Attachment F in Clinical Coverage 8P <u>Clinical Coverage Policy8P</u> .                                                                                                    |